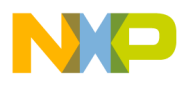

Freescale Semiconductor Application Note Document Number: AN5184

# Programming eMMC/SD Card using CodeWarrior for ARMv7

## 1. Introduction

This document describes how to program a U-Boot image into an eMMC/SD card using CodeWarrior for QorIQ LS series for ARM v7 ISA.

This document provides:

- Introduction to eMMC/SD card architecture
- Steps to program a U-Boot image into an eMMC/SD card for board recovery

#### Contents

- 1. Introduction.....1
- 2. Introduction to eMMC/SD card architecture...2
- 3. Programming a U-Boot image into an eMMC/SD card .......2
- 4. Board recovery ......4

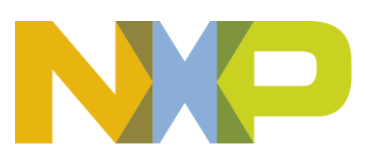

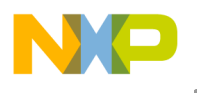

Introduction to eMMC/SD card architecture

## 2. Introduction to eMMC/SD card architecture

The eMMC/SD card uses the notion of blocks, not addresses. One block has 512 bits. The CodeWarrior flash programmer only allows addresses, it means, to write a U-Boot image into an eMMC/SD card, you need to compute the address by multiplying the number of the block with 512 and converting the result into hexadecimal.

For more information, see *CodeWarrior for ARMv7 Targeting Manual* (CW\_ARMv7\_Targeting\_Manual).

## 3. Programming a U-Boot image into an eMMC/SD card

To program a U-Boot image into an eMMC/SD card using CodeWarrior flash programmer, perform these steps:

- 1. Create a CodeWarrior for ARMv7 bareboard project.
- 2. Choose **Run > Debug** from the CodeWarrior IDE menu bar to start a new debug session.
- 3. Choose **Window > Show View > Other** from the CodeWarrior IDE menu bar. The **Show View** dialog appears.
- 4. Choose **Debug > Target Tasks** and click **OK**. The **Show View** dialog closes and the **Target Tasks** view appears.
- 5. Import the eMMC/SD card task using the **Target Tasks** view, as shown in the figure below.

#### Figure 1. Target Tasks view

| 🖳 Console 🖉 Tasks 🔋 Memory 📲 Remote | Systems 🔞 Target Tasks 🛛 🔪 | 🕄 Problems 🔘 Executable | es             |                   | - 8                |
|-------------------------------------|----------------------------|-------------------------|----------------|-------------------|--------------------|
|                                     |                            |                         | + 🕞 🜔 🕷        | 🙀 📄 🕆 🕂 🛛         | <mark>≥ ⊿</mark> ∼ |
| Arrange By:Task Groups 🔻            | E E                        | Tasks                   |                |                   |                    |
| i>i> Root                           |                            | Name                    | Task Type      | Run Configuration |                    |
|                                     |                            | bls102xATWR_SD_FLASH    | Flash Programm | Active Debug Co   |                    |
|                                     |                            |                         |                |                   |                    |
|                                     |                            |                         |                |                   |                    |
|                                     |                            |                         |                |                   |                    |
|                                     |                            |                         |                |                   |                    |

- 6. Click the Edit Task Configuration icon in the Target Tasks view. The ARM Flash Programmer Task editor window appears.
- 7. Choose **Program/Verify Action** from the **Add Action** menu (see figure below). The **Add Program / Verify Action** dialog appears.

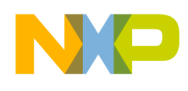

Programming a U-Boot image into an eMMC/SD card

#### Figure 2. ARM Flash Programmer Task editor window

| lash Device | 25            |             |              | Target RAM                  |
|-------------|---------------|-------------|--------------|-----------------------------|
| Device Nar  | me            |             | Base Address | Address: 0x 8000000         |
| SDSP16GB    | (2048Mx8x1)   |             | 0x0000000    | Size: 0x 00100000           |
|             |               |             |              | Verify Target Memory Writes |
|             |               |             |              |                             |
|             |               |             |              |                             |
| Add Device  | Remove Device |             |              |                             |
|             |               |             |              |                             |
| lash Progra | mmer Actions  |             |              |                             |
| Enabled     | Operation     | Description |              | Add Asian -                 |
|             |               |             |              | Add Action 1                |

8. In the Add Program / Verify Action dialog, specify the path to U-Boot image, select the Erase sectors before program and Apply Address Offset checkboxes, and set the address offset, as shown in the figure below.

Figure 3. Add Program / Verify Action dialog

| Add Program / Verify Action                                          |                                                                                                    |
|----------------------------------------------------------------------|----------------------------------------------------------------------------------------------------|
| Flash Devices                                                        | Use File from Launch Configuration                                                                                                    |
| Device Name     Base Addition       SDSP16GB (2048Mx8x1)     0x00000 | dress   000   File: X:\Freescale-Linux-SDK-for-LS1021A-Rev2-v0.4-20150803-yocto\build_ls1021   File Type: Auto     Workspace   File System   Variables   File Type: Auto     Morkspace   File System   Variables   Apply Address Offset   Address: 0x   Address: 0x   Constraint 0x |
|                                                                      | Add Program Action Add Verify Action Done                                                                                                    |

- **NOTE** The address offset is computed by multiplying the number of the block with 512 and converting the result into hexadecimal. The U-Boot image for LS1 targets is written from block 8. In this case, the address offset will be:  $8 \times 512 = 4096$ , which means  $0 \times 00001000$  in hexadecimal.
- 9. Click Add Program Action, and then click Done to close the Add Program / Verify Action dialog.
- 10. Ensure that a valid eMMC/SD card is available on the board, and execute the target task, as shown in the figure below.

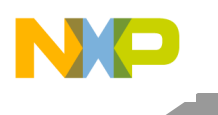

Board recovery

#### Figure 4. Executing target task

| 🗐 Console ⁄ Tasks 🚺 Memory 🔏 Remote | e Systems 🔞 Target Tasks 🛛 | 🛃 Problems 🚺 Executable                                                                                                    | es             |                   | - 8   |
|-------------------------------------|----------------------------|----------------------------------------------------------------------------------------------------|----------------|-------------------|-------|
|                                     |                            |                                                                                                    | + 🕞 🚺 🕷        | 🕻 🍇 📄 수 🕂         | è 4 7 |
| Arrange By:Task Groups 🔻            | E E                        | Tasks                                                                                                    |                |                   | Ø     |
| C → Root                            |                            | Name                                                                                                    | Task Type      | Run Configuration |       |
|                                     |                            | CINCLESSING STREET STREET STRE | Flash Programm | Active Debug Co   |       |
|                                     |                            |                                                                                                    |                |                   |       |
|                                     |                            |                                                                                                    |                |                   |       |
|                                     |                            |                                                                                                    |                |                   |       |
|                                     |                            |                                                                                                    |                |                   |       |
|                                     |                            |                                                                                                    |                |                   |       |

After the target task is executed, U-Boot will be ready to boot (see figure below).

#### Figure 5. Output window

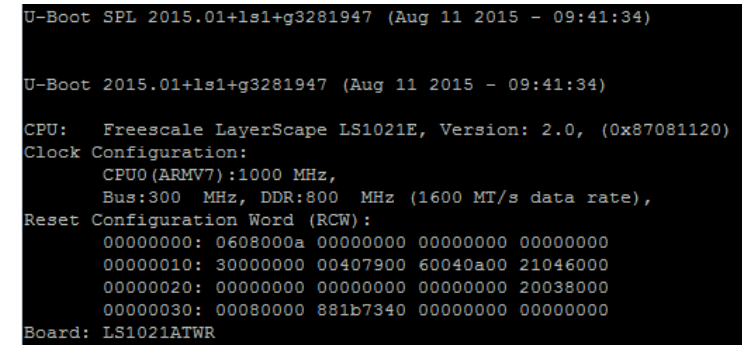

## 4. Board recovery

This section explains how to perform board recovery. The section is divided into the following subsections:

- RCW/U-Boot recovery
- Complete board recovery

### 4.1. RCW/U-Boot recovery

If eMMC/SD card boot is the only boot option available for the board, then you should use the CodeWarrior reset configuration word (RCW) override feature to recover the board.

Perform these steps to recover the board:

- 1. Create a CodeWarrior for ARMv7 bareboard project. If the double data rate (DDR) memory is not functional, then create the project by selecting **Download OCRAM** as the launch configuration.
- 2. Choose **Run > Debug Configurations** from the CodeWarrior IDE menu bar. The **Debug Configurations** dialog appears.
- 3. Click Edit next to the Connection menu in the Target Settings panel. The Properties for *<connection launch configuration>* window appears.

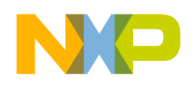

- 4. Click Edit next to the Target menu. The Properties for *<connection launch configuration>* Target window appears.
- 5. Specify a JTAG configuration file for RCW override in the **Target type** menu by clicking the **Edit** button next to this menu, as shown in the figure below.

|  | /LS1021ATWR_RCW.txt/LS1021A/Cortex-A7-0: "Initialize target script" is undefined. |                                                                                            |                                                                                                    |                   |                                                                                     |  |
|--|-----------------------------------------------------------------------------------|--------------------------------------------------------------------------------------------|----------------------------------------------------------------------------------------------------|-------------------|-------------------------------------------------------------------------------------|--|
|  | Parent profile: 8                                                                 | B11883-11                                                                                  |                                                                                                    |                   |                                                                                     |  |
|  | Name: twr-core0_OCRAM_LS1021ATWR_Download Target                                  |                                                                                            |                                                                                                    |                   |                                                                                     |  |
|  | Description:                                                                      |                                                                                            |                                                                                                    |                   |                                                                                     |  |
|  | Template: None                                                                    |                                                                                            |                                                                                                    |                   |                                                                                     |  |
|  | Initialization                                                                    | Memory                                                                                     |                                                                                                    |                   |                                                                                     |  |
|  | Execute ta                                                                        | arget reset (applies to                                                                    | o initial launch only)                                                                                                    |                   |                                                                                     |  |
|  | Execute ta                                                                        | arget reset (applies to                                                                    | o initial launch only)<br>Run out of reset                                                                                                    | Initialize target | Initialize target script                                                            |  |
|  | Target                                                                            | arget reset (applies to                                                                    | nitial launch only)<br>Run out of reset                                                                                                    | Initialize target | Initialize target script                                                            |  |
|  | ▼ Execute ta<br>Target<br>LS1021.                                                 | ATWR_RCW.txt                                                                               | nitial launch only) Run out of reset                                                                                                    | Initialize target | Initialize target script                                                            |  |
|  | ✓ Execute ta<br>Target<br>LS1021                                                  | ATWR_RCW.txt<br>021A<br>Cortex-A7-0                                                        | Run out of reset                                                                                                    | Initialize target | Initialize target script<br>\${workspace_loc:/twr-cor                               |  |
|  | ✓ Execute ta<br>Target<br>LS1021.<br>LS1                                          | ATWR_RCW.txt<br>021A<br>Cortex-A7-0<br>Cortex-A7-1                                         | Run out of reset                                                                                                    | Initialize target | Initialize target script<br>\${workspace_loc:/twr-cor<br>\${workspace_loc:/twr-cor  |  |
|  | Target<br>LS1021.<br>LS1                                                          | ATWR_RCW.txt<br>021A<br>Cortex-A7-0<br>Cortex-A7-1<br>P                                    | e initial launch only) Run out of reset                                                                                                    | Initialize target | Initialize target script<br>S{workspace_loc:/twr-cor<br>S{workspace_loc:/twr-cor    |  |
|  | Target<br>LS1021.<br>LS1<br>DAI                                                   | ATWR_RCW.txt<br>.021A<br>Cortex-A7-0<br>Cortex-A7-1<br>P<br>P2                             | D initial launch only) Run out of reset                                                                                                    | Initialize target | Initialize target script<br>\${workspace_loc:/twr-cor<br>\${workspace_loc:/twr-cor  |  |
|  | Execute ta<br>Target<br>LS1021.<br>LS1<br>DAI<br>SAF                              | ATWR_RCW.txt<br>021A<br>Cortex-A7-0<br>Cortex-A7-1<br>P<br>P2<br>t initialization files on | e initial launch only) Run out of reset Run out of reset | Initialize target | Initialize target script<br>\${workspace_loc:/twr-cor<br>\${workspace_loc:/twr-cor} |  |

Figure 6. Selecting JTAG configuration file for RCW override

**NOTE** The JTAG configuration file for RCW override contains valid values for RCW registers and it allows CodeWarrior to connect to the board.

- 6. Select OCRAM file as the initialization file for the new target type on the Initialization page.
- 7. Select memory initialization file for the target type on the Memory page.
- 8. Click **OK** to close the **Properties for** *<connection launch configuration>* **Target** window.
- 9. Click **OK** to close the **Properties for** *<connection launch configuration>* window.
- 10. Click **Debug** in the **Debug Configurations** dialog to debug the project.
- 11. Open the flash programmer target task in the **ARM Flash Programmer Task** editor window and change the running address of the algorithm with the OCRAM address of the processor, as shown in the figure below.

## **NOTE** Using OCRAM address for flash programmer algorithm enables the internal buffer of the eSDHC controller. However, this reduces the performance as direct memory access (DMA) is not used in this mode.

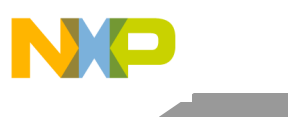

Board recovery

#### Figure 7. Changing flash programmer algorithm address

| M Flash              | Programmer Tas    | k                                    |                                        | Touris DAM                  |
|----------------------|-------------------|--------------------------------------|----------------------------------------|-----------------------------|
| Device Nar           | me                |                                      | Base Address                           | Address: 0x 1000000         |
| SDSP16GB (2048Mx8x1) |                   |                                      | 0x0000000                              | Size: 0x 00020000           |
|                      |                   |                                      |                                        | Verify Target Memory Writes |
|                      |                   |                                      |                                        |                             |
|                      |                   |                                      |                                        |                             |
| Add Device           | Remove Device     |                                      |                                        |                             |
| Flash Progra         | ammer Actions     |                                      |                                        |                             |
| Enabled              | Operation         | Description                          |                                        | Add Action                  |
| 12                   | Frace and Program | X-\tftphoot\ls1021atwr\sdk0.4_rev2\u | -boot scheard bin in SDSP16GB using ad | dress offset 0x00001000     |

12. Execute the target task.

After the eMMC/SD card has been programmed successfully with the U-Boot image, the board is recovered and is ready for use.

## 4.2. Complete board recovery

One of the major problems in board production is that eMMC is not removable and sometimes serial and network interfaces are not available. For such as a situation, this section provides a solution to perform complete board recovery, including U-Boot, U-Boot environment, kernel, device tree, and rootfs.

To create a complete board image, including U-Boot, U-Boot environment, kernel, device tree, and rootfs, perform these steps:

1. On a Linux host, create a temporary file on a hard disk with the capacity of the eMMC device.

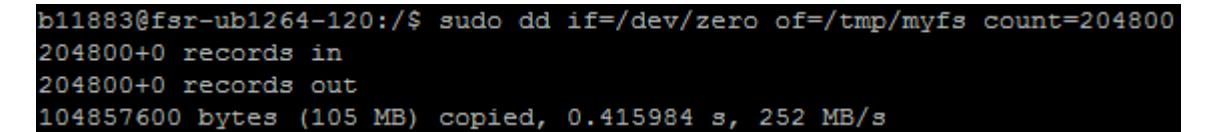

**NOTE** File size is calculated using block size, which is 512 bytes multiplied by the count. For the current example, a temporary file of 100 MB size was created.

- Associate a loop device with the temporary file.
   b11883@fsr-ub1264-120:/\$ sudo losetup /dev/loop0 /tmp/myfs
- 3. Partition the loop device, as shown in the figure below.

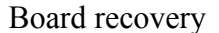

#### Figure 8. Partitioning loop device

```
b11883@fsr-ub1264-120:/$ sudo fdisk /dev/loop0
Device contains neither a valid DOS partition table, nor Sun, SGI or OSF disklabel
Building a new DOS disklabel with disk identifier 0x6c74022f.
Changes will remain in memory only, until you decide to write them.
After that, of course, the previous content won't be recoverable.
Warning: invalid flag 0x0000 of partition table 4 will be corrected by w(rite)
Command (m for help): n
Partition type:
     primary (0 primary, 0 extended, 4 free)
  \mathbf{p}
  e extended
Select (default p): p
Partition number (1-4, default 1): 1
First sector (2048-204799, default 2048): 2304
Last sector, +sectors or +size{K,M,G} (2304-204799, default 204799): 204799
Command (m for help): w
The partition table has been altered!
```

**NOTE** For loop 0, first sector will be 2304 because up to this sector, U-Boot and U-Boot environment will be placed.

If after writing table to disk and exiting, you get a warning "Re-reading the partition table failed with error 22: Invalid argument", then run the *partprobe* command on the partition created (*sudo partprobe /dev/loop0*).

4. Format the loop device, as shown in the figure below.

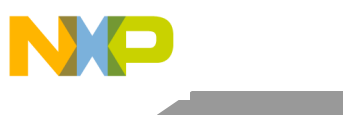

Board recovery

```
Figure 9. Formatting loop device
```

```
b11883@fsr-ub1264-120:/$ sudo mkfs.ext2 /dev/loop0p1
mke2fs 1.42 (29-Nov-2011)
Discarding device blocks: done
Filesystem label=
OS type: Linux
Block size=1024 (log=0)
Fragment size=1024 (log=0)
Stride=0 blocks, Stripe width=0 blocks
25376 inodes, 101248 blocks
5062 blocks (5.00%) reserved for the super user
First data block=1
Maximum filesystem blocks=67371008
13 block groups
8192 blocks per group, 8192 fragments per group
1952 inodes per group
Superblock backups stored on blocks:
        8193, 24577, 40961, 57345, 73729
Allocating group tables: done
Writing inode tables: done
Writing superblocks and filesystem accounting information: done
```

5. Copy U-Boot and U-Boot environment into the loop device.

```
b11883@fsr-ub1264-120:/$ sudo dd if=/sdk/tftpboot/ls1021atwr/sdk0.4_rev2/u-boot_sdcard
.bin of=/dev/loop0 seek=8
1037+1 records in
1037+1 records out
531156 bytes (531 kB) copied, 0.027581 s, 19.3 MB/s
```

**NOTE** Ensure that the first eight sectors from loop 0 are skipped; otherwise the partition table will be overwritten by U-Boot.

- 6. Mount the loop device partition and untar rootfs into it.
- 7. Copy kernel image and device tree into the */boot* folder, as shown in the figure below.

```
Figure 10. Copying kernel image and device tree
```

```
b11883@fsr-ub1264-120:/$ sudo mount /dev/loop0p1 /mnt
b11883@fsr-ub1264-120:/$ cd /mnt
b11883@fsr-ub1264-120:/mnt$ sudo tar -xf /sdk/tftpboot/ls1021atwr/sdk0.4_rev2/fsl-image
-core-ls1021atwr.tar.gz
b11883@fsr-ub1264-120:/mnt$ sudo cp /sdk/tftpboot/ls1021atwr/sdk0.4_rev2/uImage-ls1021a
twr.bin boot/
b11883@fsr-ub1264-120:/mnt$ sudo cp /sdk/tftpboot/ls1021atwr/sdk0.4_rev2/uImage-ls1021a
twr.dtb boot/
b11883@fsr-ub1264-120:/mnt$ cd ..
b11883@fsr-ub1264-120:/$ sudo umount /mnt
```

8. Create a clone of the loop device.

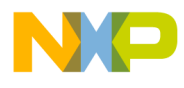

Figure 11. Creating a clone of loop device

b11883@fsr-ub1264-120:/\$ sudo dd if=/dev/loop0 of=emmc\_clone.bin 204800+0 records in 204800+0 records out 104857600 bytes (105 MB) copied, 0.257215 s, 408 MB/s

9. Use flash programmer to flash the clone into eMMC. You are recommended not to specify any offset so that the entire device, starting from the first address, is programmed. See RCW/U-Boot recovery for more details on using flash programmer.

**NOTE** Programming large images using flash programmer may take several hours. Therefore, the procedure described in this section should be used as the last option for board recovery.

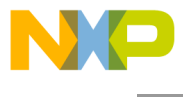

How to Reach Us:

Home Page: freescale.com

E-mail: freescale.com/support Information in this document is provided solely to enable system and software implementers to use Freescale Semiconductor products. There are no express or implied copyright licenses granted hereunder to design or fabricate any integrated circuits or integrated circuits based on the information in this document.

Freescale reserves the right to make changes without further notice to any products herein. Freescale makes no warranty, representation, or guarantee regarding the suitability of its products for any particular purpose, nor does Freescale assume any liability arising out of the application or use of any product or circuit, and specifically disclaims any and all liability, including without limitation consequential or incidental damages. "Typical" parameters that may be provided in Freescale data sheets and/or specifications can and do vary in different applications, and actual performance may vary over time. All operating parameters, including "typicals," must be validated for each customer application by customer's technical experts. Freescale does not convey any license under its patent rights nor the rights of others. Freescale sells products pursuant to standard terms and conditions of sale, which can be found at the following address: freescale.com/SalesTermsandConditions.

Freescale, the Freescale logo, CodeWarrior, and QorIQ are trademarks of Freescale Semiconductor, Inc., Reg. U.S. Pat. & Tm. Off. All other product or service names are the property of their respective owners. ARM, Cortex and TrustZone are trademarks or registered trademarks of ARM Ltd or its subsidiaries in the EU and/or elsewhere. All rights reserved.

© 2016 Freescale Semiconductor, Inc.

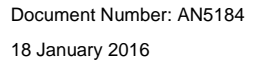

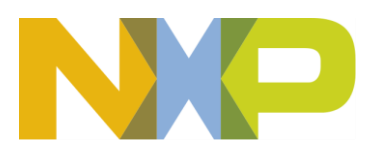